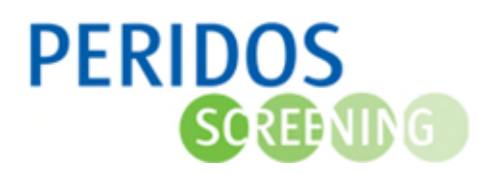

## Beschrijving controleren en verbeteren van aangeleverde gegevens

Vanuit het bronsysteem worden gegevens direct via XML naar Peridos verzonden. Deze gegevens worden per verrichting gecontroleerd. Daarbij kan Peridos fouten, waarschuwingen en/of attenderingen signaleren.

Als er één of meer fouten gesignaleerd zijn bij een verrichting, kan Peridos de verrichting niet verwerken. U ontvangt hiervan een feedbacknotificatie.

Gebruikers met de rol zorginstellingbeheerder kunnen data inzien in het gegevensoverzicht van Peridos. Daarin kunnen regels staan met de volgende meldingen:

| Signalering  | Omschrijving                                                                                                    |
|--------------|----------------------------------------------------------------------------------------------------|
| Fout         | Bij fouten kan de verrichting niet verwerkt worden. Bijvoorbeeld omdat een verplicht<br>gegeven mist: BSN van cliënt - Geboortedatum van cliënt - A terme datum - Datum<br>verrichting |
| Waarschuwing | De verrichting is verwerkt, maar niet volledig. De waarde in het desbetreffende veld kan<br>niet worden verwerkt.                                                                      |
| Attendering  | De verrichting is verwerkt, maar het niet verplichte veld heeft een waarde die anders is<br>dan verwacht.                                                                              |

Het is de taak van de zorginstellingbeheerder om de data die een melding betreffen te corrigeren en opnieuw te versturen aan Peridos. Indien de gegevens na opnieuw aanleveren nog steeds fouten bevatten, stuurt Peridos wederom een automatische feedbacknotificatie. Indien de gegevens geen fouten meer bevatten, ontvangt u geen feedback notificatie.

Het is van belang om het gegevensoverzicht overzichtelijk en up-to-date te houden. Daarom is het verzoek aan zorginstellingbeheerders om regels met meldingen die niet meer relevant zijn omdat ze zijn verbeterd, te verwijderen uit het gegevensoverzicht.

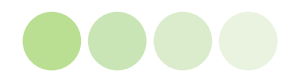

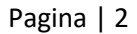

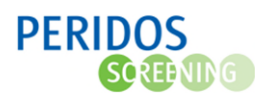

Voor regels met een fout (rode melding) gaat u als volgt te werk:

- Ga naar het scherm 'Gegevens Gegevensoverzicht'.
- Vink bij verwerkingsstatus alleen 'automatisch verwerkt' en 'foute regels' aan.
- Vul bij 'verrichtingsdatum van' in: 1-1-2022, zodat u de data van het gehele jaar 2022 ziet. Klik daarna op 'filteren'. Het scherm 'gegevensoverzicht detail' opent zich.
- Vink bij 'verwerkingsstatus' alleen 'foute regels' aan.
- Vink de regels aan die al zijn verbeterd en waarbij de melding dus niet meer relevant is en klik op de knop 'Verwijderen'.
- Gegevens van zwangeren zonder BSN kunnen niet verwerkt worden in Peridos. Verwijder daarom deze regel; opnieuw aanleveren is niet nodig.

| Zorgon                                | derd                            | eel                    |                 |                 | Couns                                            | eling Prakt                                                              | ijknaam                   |                      |                         | 4)                  |                          |                          |              |                   |                                                    |                   |
|---------------------------------------|---------------------------------|------------------------|-----------------|-----------------|--------------------------------------------------|--------------------------------------------------------------------------|---------------------------|----------------------|-------------------------|---------------------|--------------------------|--------------------------|--------------|-------------------|----------------------------------------------------|-------------------|
| Filters                               |                                 |                        |                 |                 | _                                                | _                                                                        |                           |                      |                         |                     |                          |                          |              |                   |                                                    | -                 |
| Verrich<br>Toon n<br>Toon d<br>Verwer | tings<br>eldir<br>ubbe<br>kings | igen<br>le re<br>istat | m<br>gels<br>us |                 | van<br>t/m<br>Dub<br>Alle / Ger<br>Aang<br>Klaar | der melding<br>bele regels<br>en<br>leleverd<br>gezet voor v             | Fouten W                  | /aarschuwing         | Beke<br>en Attende      | eken doo<br>ringen  | r RC                     | Bekeke                   | en 🗹 Niet be | ekeken            |                                                    |                   |
| Meldin<br>Zorgve<br>ID                | gen<br>rlene                    | r                      |                 |                 | Verw Auto Verw Foute - Maak                      | erkt<br>matisch verw<br>iiderd<br>e regels<br>een keuze -<br>een keuze - | erkt<br>T                 |                      |                         | •                   |                          |                          |              | Reset             | ilters Fi                                          | iteren            |
|                                       | _                               | Sele                   | ectee           | er alle (7      | )                                                |                                                                          |                           |                      |                         |                     |                          |                          |              |                   |                                                    |                   |
| C                                     | )                               |                        |                 | Status          | Bekeken<br>door RC                               | BSN<br>zwangere                                                          | Geboortedatum<br>zwangere | Registratie<br>datum | Zorgverlener<br>Peridos | A<br>terme<br>datum | AGB-code<br>zorgverlener | FMF-code<br>zorgverlener | Graviditeit  | Indicatie<br>GUO1 | Indicatie<br>invasieve<br>prenatale<br>diagnostiek | Naam<br>zorgverle |
| 1 C                                   | ) (                             | i)                     |                 | Foute<br>regels | Nee                                              | Geldig<br>BSN                                                            |                           |                      |                         | 01-07-<br>2021      |                          |                          |              | Nee               | Nee                                                |                   |
| 2                                     | ) (                             | 1                      | 8               | Foute<br>regels | Nee                                              | Geldig<br>BSN                                                            |                           |                      |                         | 01-07-<br>2021      |                          |                          |              | Nee               | Nee                                                |                   |
| 3                                     | ) (                             | •                      | 2               | Foute<br>regels | Nee                                              | Ongeldig<br>BSN                                                          |                           |                      |                         | 01-01-<br>2021      |                          |                          |              | Nee               | Nee                                                |                   |
| 4                                     | )                               | Ð                      | 8               | Foute<br>regels | Nee                                              | Geldig<br>BSN                                                            |                           |                      |                         |                     |                          |                          |              | Nee               | Nee                                                |                   |
| 5                                     | ) (                             | 1                      | 2               | Foute<br>regels | Nee                                              | Geldig<br>BSN                                                            |                           |                      |                         | 01-08-<br>2021      |                          |                          |              | Nee               | Nee                                                |                   |
| 6                                     | ) (                             | Ð                      | 8               | Foute<br>regels | Nee                                              | Geldig<br>BSN                                                            |                           |                      |                         | 01-07-<br>2022      |                          |                          |              | Nee               | Nee                                                |                   |
| 7                                     | ) (                             | i)                     |                 | Foute<br>regels | Nee                                              | Geldig<br>BSN                                                            |                           |                      |                         | 01-07-<br>2020      |                          |                          |              | Nee               | Nee                                                |                   |
| - Kno                                 | pac<br>le re                    | ties<br>gels           | ∢ ∎<br>binn     | en het h        | uidige filter                                    | r                                                                        |                           |                      |                         |                     |                          |                          |              |                   |                                                    | •                 |

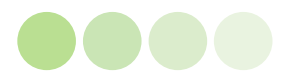

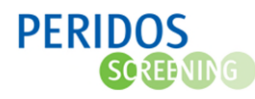

Voor regels met een waarschuwing of attendering (oranje en blauwe melding) gaat u als volgt te werk:

- Ga naar het scherm 'Gegevens Gegevensoverzicht'.
- Vink bij verwerkingsstatus alleen 'automatisch verwerkt' en 'foute regels' aan.
- Vul bij 'verrichtingsdatum van' in: 1-1-2022, zodat u de data van het gehele jaar 2022 ziet. Klik daarna op 'filteren'. Het scherm 'gegevensoverzicht detail' opent zich.
- Vink bij 'toon meldingen' alleen waarschuwingen en attenderingen aan.
- Vink bij 'verwerkingsstatus' alleen 'automatisch verwerkt' aan.
- Vink de regels aan die al zijn verbeterd en waarbij de melding dus niet meer relevant is en klik op de knop 'Verwijderen'.
- Let op: een melding waarbij geen correctie nodig/mogelijk is, dient u niet te verwijderen.

| org  | onder   | deel                                                                                                    |                                                                                                    | Tweed                                          | le trimester                                                                                                    | SEO Praktijknaa           | am                                                                                                    |                         | •                                                                            | 0                                                         |                                                                                                    |                                                                       |                                                |                                    |                                          |            |
|------|---------|----------------------------------------------------------------------------------------------------|----------------------------------------------------------------------------------------------------|------------------------------------------------|----------------------------------------------------------------------------------------------------|---------------------------|----------------------------------------------------------------------------------------------------|-------------------------|------------------------------------------------------------------------------|-----------------------------------------------------------|----------------------------------------------------------------------------------------------------|-----------------------------------------------------------------------|------------------------------------------------|------------------------------------|------------------------------------------|------------|
| ilte | ers     |                                                                                                    |                                                                                                    |                                                |                                                                                                    |                           |                                                                                                    |                         |                                                                              |                                                           |                                                                                                    |                                                                       |                                                |                                    |                                          | -          |
| err  | ichting | jsdat                                                                                                    | tum                                                                                                    | van 01-                                        | 01-2022                                                                                                    |                           |                                                                                                    | Bek                     | eken door RC                                                                 |                                                           | 🗌 Bekeken 🗹 M                                                                                        | Niet beke                                                             | ken                                            |                                    |                                          |            |
| 00   | n meld  | inger                                                                                                    | n                                                                                                    |                                                |                                                                                                    |                           |                                                                                                    |                         |                                                                              |                                                           |                                                                                                    |                                                                       |                                                |                                    |                                          |            |
| 0    | n dubb  | ele re                                                                                                    | egels                                                                                                    |                                                | belo regelo                                                                                                    | Fouten v                  | vaarschuwing                                                                                                    | en Mitende              | nngen                                                                        |                                                           |                                                                                                    |                                                                       |                                                |                                    |                                          |            |
| rv   | werking | gssta                                                                                                    | itus                                                                                                    | Alle / Ger<br>Aang<br>Klaar<br>Verw            | en<br>jeleverd<br>rgezet voor v<br>rerkt                                                                                               | rerwerking                |                                                                                                    |                         |                                                                              |                                                           |                                                                                                    |                                                                       |                                                |                                    |                                          |            |
|      |         |                                                                                                    |                                                                                                    | Verw                                           | ijderd                                                                                                    | Verkt                     |                                                                                                    |                         |                                                                              |                                                           |                                                                                                    |                                                                       |                                                |                                    |                                          |            |
|      |         |                                                                                                    |                                                                                                    | - Fout                                         | e regels                                                                                                    |                           |                                                                                                    |                         |                                                                              |                                                           |                                                                                                    |                                                                       |                                                |                                    |                                          |            |
| elo  | dingen  |                                                                                                    |                                                                                                    | - Maak                                         | een keuze -                                                                                                    |                           |                                                                                                    |                         | *                                                                            |                                                           |                                                                                                    |                                                                       |                                                |                                    |                                          |            |
| ro   | overlen | ner                                                                                                    |                                                                                                    | Maak                                           | oon kauza -                                                                                                    |                           |                                                                                                    |                         | _                                                                            |                                                           |                                                                                                    |                                                                       |                                                |                                    |                                          |            |
|      |         |                                                                                                    |                                                                                                    | - Wadk                                         | GOIT KOUZO -                                                                                                    |                           |                                                                                                    |                         |                                                                              |                                                           |                                                                                                    |                                                                       |                                                |                                    |                                          |            |
|      |         |                                                                                                    |                                                                                                    | - Maak                                         | COT NOUZO -                                                                                                    |                           |                                                                                                    |                         |                                                                              |                                                           |                                                                                                    | F                                                                     | Reset filte                                    | ers                                | Filter                                   | en         |
|      | t       | - Se                                                                                                    | electeer alle (6                                                                                                    | )                                              | CON ROLLS -                                                                                                    |                           |                                                                                                    |                         |                                                                              |                                                           |                                                                                                    | ſ                                                                     | Reset filte                                    | ers (                              | Filter                                   | en         |
|      | ţ       | – Se                                                                                                    | electeer alle (6<br>Status                                                                                                    | )<br>Bekeken<br>door RC                        | BSN<br>zwangere                                                                                                    | Geboortedatum<br>zwangere | Registratie<br>datum                                                                                                    | Zorgverlener<br>Peridos | 2<br>navelstrengvaten                                                        | A<br>terme<br>datum                                       | AC (abdominal<br>circomference)<br>in mm                                                             | AC<br>(in<br>mm)                                                      | AC<br>Percentiel                               | AGB                                | Filter<br>-code<br>erlener               | en<br>Aanş |
|      |         | - Se                                                                                                    | electeer alle (6<br>Status<br>Automatisch<br>verwerkt                                                                                                    | )<br>Bekeken<br>door RC                        | BSN<br>zwangere<br>Geldig<br>BSN                                                                                                    | Geboortedatum<br>zwangere | Registratie<br>datum<br>18-11-2022                                                                                            | Zorgverlener<br>Peridos | 2<br>navelstrengvaten<br>1                                                   | A<br>terme<br>datum                                       | AC (abdominal<br>circomference)<br>in mm<br>137.2                                                    | AC<br>(in<br>mm)<br>137.2                                             | AC<br>Percentiel                               | AGB<br>zorgv                       | Filter<br>-code<br>erlener               | en<br>Aanç |
|      |         | - Se<br>(1)<br>(1)                                                                                                    | Automatisch<br>verwerkt                                                                                                    | )<br>Bekeken<br>door RC<br>Nee                 | BSN<br>zwangere<br>Geldig<br>BSN<br>Geldig<br>BSN                                                                                      | Geboortedatum<br>zwangere | Registratie<br>datum<br>18-11-2022<br>22-11-2022                                                                              | Zorgverlener<br>Peridos | 2<br>navelstrengvaten<br>1                                                   | A<br>terme<br>datum<br>13/2<br>101.74                     | AC (abdominal<br>circomference)<br>in mm<br>137.2<br>134.74                                          | AC<br>(in<br>mm)<br>137.2<br>134.74                                   | AC<br>Percentiel                               | AGB<br>zorgv<br>3/2<br>34.74       | Filter<br>-code<br>erlener               | Aang       |
|      |         | - Se<br>(1)<br>(1)<br>(1)<br>(1)                                                                                                    | Automatisch<br>Verwerkt<br>Automatisch<br>verwerkt<br>Automatisch<br>verwerkt                                                                                  | )<br>Bekeken<br>door RC<br>Nee<br>Nee          | BSN<br>zwangere<br>Geldig<br>BSN<br>Geldig<br>BSN<br>Geldig<br>BSN                                                                     | Geboortedatum<br>zwangere | Registratie<br>datum<br>18-11-2022<br>22-11-2022<br>22-11-2022                                                                | Zorgverlener<br>Peridos | 2<br>navelstrengvaten<br>1<br>1<br>1                                         | A<br>terme<br>datum<br>13/2<br>101.74                     | AC (abdominal<br>circomference)<br>in mm<br>137.2<br>134.74<br>169.4                                 | AC<br>(in<br>mm)<br>137.2<br>134.74<br>169.4                          | AC<br>Percentiel<br>13<br>15<br>57             | AGB<br>zorgv<br>37.2<br>34.74      | Filter<br>-code<br>erlener<br>15 1<br>35 | Aang       |
|      |         | - Se<br>(1)<br>(1)<br>(1)<br>(2)<br>(3)<br>(3)                                                                                                    | Automatisch<br>verwerkt<br>Automatisch<br>verwerkt<br>Automatisch<br>verwerkt<br>Automatisch<br>verwerkt                                                       | Bekeken<br>door RC<br>Nee<br>Nee<br>Nee        | BSN<br>zwangere<br>Geldig<br>BSN<br>Geldig<br>BSN<br>Geldig<br>BSN<br>Geldig<br>BSN<br>Geldig<br>BSN                                   | Geboortedatum<br>zwangere | Registratie<br>datum<br>18-11-2022<br>22-11-2022<br>25-11-2022                                                                | Zorgverlener<br>Peridos | 2<br>navelstrengvaten<br>1<br>1<br>1<br>1<br>1                               | A<br>terme<br>datum<br>137.2<br>*<br>191.74<br>1<br>1     | AC (abdominal<br>circomference)<br>in mm<br>137.2<br>134.74<br>169.4<br>151.9                        | AC<br>(in<br>mm)<br>137.2<br>134.74<br>169.4<br>151.9                 | Ac AC Percentiel                               | AGB<br>zorgv<br>3/.2<br>34,74      | Filter<br>-code<br>erlener               | Aang       |
|      |         | - Se<br>(1)<br>(1)<br>(1)<br>(1)<br>(1)<br>(1)<br>(1)<br>(1)<br>(1)<br>(1)                                                                                                    | Automatisch<br>verwerkt<br>Automatisch<br>verwerkt<br>Automatisch<br>verwerkt<br>Automatisch<br>verwerkt<br>Automatisch<br>verwerkt                            | Bekeken<br>door RC<br>Nee<br>Nee<br>Nee<br>Nee | BSN<br>zwangere<br>Geldig<br>BSN<br>Geldig<br>BSN<br>Geldig<br>BSN<br>Geldig<br>BSN<br>Geldig<br>BSN<br>Geldig<br>BSN                  | Geboortedatum<br>zwangere | Registratie<br>datum           18-11-2022           22-11-2022           22-11-2022           25-11-2022           25-11-2022 | Zorgverlener<br>Peridos | 2<br>navelstrengvaten<br>1<br>1<br>1<br>1<br>1                               | A<br>terme<br>datum<br>13/2<br>121.74<br>1<br>121.74      | AC (abdominal<br>circomference)<br>in mm<br>137.2<br>134.74<br>169.4<br>151.9<br>138                 | AC<br>(in<br>mm)<br>137.2<br>134.74<br>169.4<br>151.9<br>138          | AC<br>Percentiel<br>13<br>15<br>57<br>18<br>35 | AGB<br>zorgv<br>3/.2<br>34.74<br>1 | Filter<br>erlener                        | Aang       |
|      |         | - Se<br>(1)<br>(1)<br>(1)<br>(1)<br>(1)<br>(1)<br>(1)<br>(1)                                                                                                    | Automatisch<br>verwerkt<br>Automatisch<br>verwerkt<br>Automatisch<br>verwerkt<br>Automatisch<br>verwerkt<br>Automatisch<br>verwerkt<br>Automatisch<br>verwerkt | Nee<br>Nee<br>Nee<br>Nee<br>Nee<br>Nee<br>Nee  | BSN<br>zwangere<br>Geldig<br>BSN<br>Geldig<br>BSN<br>Geldig<br>BSN<br>Geldig<br>BSN<br>Geldig<br>BSN<br>Geldig<br>BSN<br>Geldig<br>BSN | Geboortedatum<br>zwangere | Registratie<br>datum<br>18-11-2022<br>22-11-2022<br>22-11-2022<br>25-11-2022<br>25-11-2022<br>29-11-2022                      | Zorgverlener<br>Peridos | 2<br>navelstrengvaten<br>1<br>1<br>1<br>1<br>1<br>1<br>1<br>1<br>1<br>1<br>1 | A<br>terme<br>datum<br>13/2<br>101.74<br>101.74<br>101.74 | AC (abdominal<br>circomference)<br>in mm<br>137.2<br>134.74<br>169.4<br>151.9<br>138<br>138<br>140.7 | AC<br>(in)<br>137.2<br>134.74<br>169.4<br>151.9<br>138<br>140.7       | AC<br>Percentiel                               | AGB<br>zorgv<br>3/2<br>34.74<br>1  | Filter<br>-code<br>erlener<br>35<br>15 1 | Aang       |
|      |         | <ul> <li>Se</li> <li>(1)</li> <li>(2)</li> <li>(3)</li> <li>(4)</li> <li>(4)</li> <li>(5)</li> <li>(4)</li> <li>(5)</li> <li>(4)</li> <li>(5)</li> <li>(4)</li> <li>(5)</li> <li>(4)</li> <li>(5)</li> <li>(4)</li> <li>(5)</li> <li>(4)</li> <li>(5)</li> <li>(4)</li> <li>(4)</li></ul> | Automatisch<br>verwerkt<br>Automatisch<br>verwerkt<br>Automatisch<br>verwerkt<br>Automatisch<br>verwerkt<br>Automatisch<br>verwerkt<br>Automatisch             | Nee<br>Nee<br>Nee<br>Nee<br>Nee<br>Nee         | BSN<br>zwangere<br>Geldig<br>BSN<br>Geldig<br>BSN<br>Geldig<br>BSN<br>Geldig<br>BSN<br>Geldig<br>BSN<br>Geldig<br>BSN<br>Geldig<br>BSN | Geboortedatum<br>zwangere | Registratie<br>datum<br>18-11-2022<br>22-11-2022<br>22-11-2022<br>25-11-2022<br>29-11-2022                                    | Zorgverlener<br>Peridos | 2<br>navelstrengvaten<br>1<br>1<br>1<br>1<br>1<br>1<br>1<br>1<br>1           | A<br>terme<br>datum<br>13/2<br>101.74<br>1<br>101.74      | AC (abdominal<br>circomference)<br>in mm<br>137.2<br>134.74<br>169.4<br>151.9<br>138<br>140.7        | AC<br>(in<br>mm)<br>137.2<br>134.74<br>169.4<br>151.9<br>138<br>140.7 | AC<br>Percentiel                               | AGB<br>zorgv<br>3/.2<br>34.74<br>1 | -code<br>erlener<br>15 1<br>35           | en<br>Aanç |

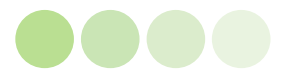